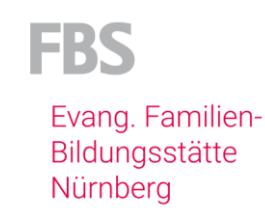

# Zoom testen und sich einloggen

An einem Online-Kurs teilzunehmen ist ganz einfach. Für unsere Online-Kurse nutzen wir die Konferenz-Technik Zoom. Wir zeigen Ihnen, wie Sie sich mit Zoom vertraut machen, wie Sie Ihre technischen Voraussetzungen prüfen und eventuelle Fehler beheben.

Wenn Sie sich unsicher sind, weitere Fragen haben oder Unterstützung dabei benötigen, können Sie sich gerne an Herrn Zink wenden (unser Technischer Support) und mit ihm einen Termin über die folgende Mail-Adresse vereinbaren: <u>zink@fbs-nuernberg.de</u>

## 1. Den PC vorbereiten

Zur Teilnahme an den Online-Konferenzen benötigen Sie:

- Einen PC mit Internetzugang sowie Kamera, Mikrofon und Lautsprecher. Sie können auch ein Headset anschließen.
- An einem Computer ist die Zoom Software zwingend erforderlich, aber auch bei einem Laptop können Sie Zoom auch ohne Download der Zoom-App nutzen, allerdings empfehlen wir den Download, da Sie damit etlichen Problemen vorbeugen können. Die Software können Sie kostenlos für Microsoft, für Android aus dem Internet herunterladen: <u>https://zoom.us/download</u>
- Wenn Sie sich gerne im Vorfeld mit Zoom vertraut machen möchten, stehen Ihnen diese Videoanleitungen: <u>https://support.zoom.us/hc/de/articles/206618765-Zoom-video-tutorials</u> zur Verfügung.

### Test Ihrer Kamera und Ihrer Audiogeräte:

Wir empfehlen Ihnen, die Voraussetzungen Ihres PC´s (Mikro, Lautsprecher, Kamera) bereits im Vorfeld zu prüfen. Dies können Sie ganz einfach unter folgendem Link: <u>https://zoom.us/test</u>

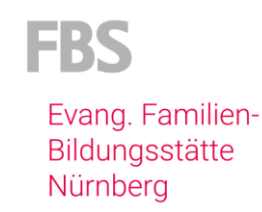

## 2. Den Webinar Raum betreten

Loggen Sie sich am besten ca. 10 Minuten vor dem Konferenzbeginn in den Raum ein.

Dazu rufen Sie das Programm Zoom auf dem PC auf und melden sich mit den Zugangsdaten unter **Anmelden** an. Im zweiten Schritt geben Sie die E-Mailadresse und das Passwort ein.

Sie können sich i.d.R. nur zu den vereinbarten Zeiten in den Raum einloggen.

| Zoom-Cloudmeetings – 🗆 | × | Zoom-Cloudmeetings               | - 🗆 X    |
|------------------------|---|----------------------------------|----------|
| ZOOM                   |   | ZOOM ~                           |          |
|                        |   | @fbs-nuernberg.de                |          |
| An Meeting teilnehmen  |   | Kenncode                         |          |
| Anmelden               |   | Anmelden                         |          |
|                        |   | oder melden Sie sich an per      |          |
|                        |   | <ul> <li>G</li> <li>G</li> </ul> |          |
|                        |   | SSO Google Facebook              |          |
| Version: 5.7.6 (1055)  |   | < Zurück                         | Anmelden |

Wenn Sie an einem Meeting teilnehmen wollen, gehen Sie wie folgt vor:

Dazu rufen Sie das Programm Zoom auf dem PC auf und kopieren den Link des Konferenzraums in die entsprechende Zeile. Klicken Sie auf **An Meeting teilnehmen** und geben Sie unter "Meetings-ID" die jeweilige ID und unter "Name" Ihren Namen ein.

| oom                  |                  |                |
|----------------------|------------------|----------------|
| An einem Me          | eeting           |                |
| teilnehmen           |                  |                |
| Meeting-ID oder N    | lame des per     | sönlich 🗸      |
| (Ihr Name            |                  |                |
| Name                 |                  |                |
| 🕑 Meinen Namen für z | ukünftige Meetii | ngs speichern. |
| Es kann keine Audiov | verbindung aufg  | ebaut werden.  |
| Mein Video ausschal  | ten              |                |
|                      | Beitreten        | Abbrechen      |
|                      |                  |                |

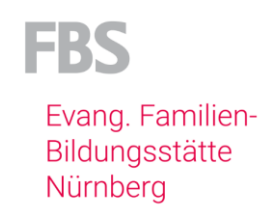

## 3. Häufige Probleme und wie Sie sie lösen können

#### 3 a) Ich höre die anderen, aber die anderen hören mich nicht

**Problem:** Ihr Micro und Ihr Lautsprecher sind im Raum noch nicht eingeschaltet. Dies erkennen Sie auch daran, dass das Mikro-Symbol unten links an der Leiste ist entweder grau oder durchgestrichen.

**Lösung:** Klicken Sie auf das Mikrosymbol, so dass es nicht durchgestrichen ist. Nun müssten alle Teilnehmenden Sie hören. Hier können Sie auch Ihren gewünschten Lautsprecher auswählen.

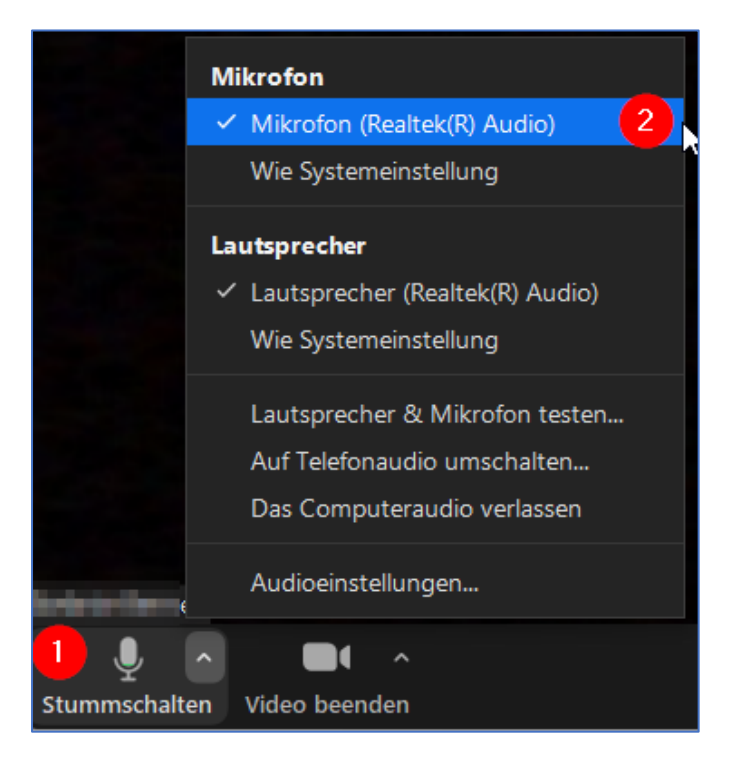

Falls Sie trotz dieser Einstellungen in Zoom Probleme mit Audio oder Video haben, kann es daran liegen, dass die Geräte in den **Windows Einstellungen** noch nicht freigegeben sind. Deshalb müssen Sie ggf. den Zugriff auf die jeweiligen Geräte erlauben.

Lösung: Passen Sie die Sicherheitseinstellungen am PC an:

- 1) Menü aufrufen (z.B. Windows Taste)
- 2) Auf "Einstellungen" klicken (Zahnradsymbol)
- 2) Datenschutz auswählen
- 3) Kamera auswählen
- 4) Einstellung: "Apps den Zugriff auf Miko und Lautsprecher erlauben"

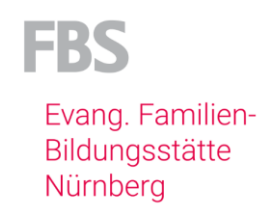

### 3 b) Mein Bildschirm ist schwarz / Mich kann niemand sehen

**Problem:** Ihre Kamera ist in Zoom deaktiviert, bzw. es ist nicht die gewünschte Kamera ausgewählt. Oder Die Sicherheitseinstellungen in Windows 10 erlauben keinen Zugriff auf die Kamera.

**Lösung:** Klicken Sie auf das Kamerasymbol, so dass es nicht durchgestrichen ist. Nun müssten alle Teilnehmenden Sie sehen können.

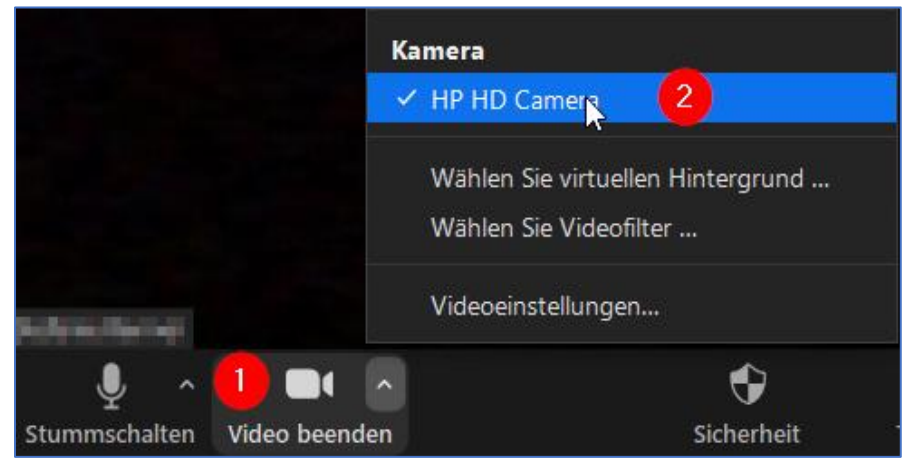

Falls Sie trotz dieser Einstellungen in Zoom Probleme mit Audio oder Video haben, kann es daran liegen, dass die Geräte in den **Windows Einstellungen** noch nicht freigegeben sind. Deshalb müssen Sie ggf. den Zugriff auf die jeweiligen Geräte erlauben.

#### Lösung: Passen Sie die Sicherheitseinstellungen am PC an:

- 1) Menü aufrufen (z.B. Windows Taste)
- 2) Auf "Einstellungen" klicken (Zahnradsymbol)
- 2) Datenschutz auswählen
- 3) Kamera auswählen
- 4) Einstellung: "Apps den Zugriff auf Kamera erlauben"

Falls Sie trotz dieser Einstellungen in Zoom Probleme mit Audio oder Video haben, kann es daran liegen, dass die Geräte in den **Windows Einstellungen** noch nicht freigegeben sind. Deshalb müssen Sie ggf. den Zugriff auf die jeweiligen Geräte erlauben. Siehe Beispiel Kamera:

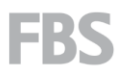

Evang. Familien-Bildungsstätte Nürnberg

Bildung – Beratung – Begegnung

| Date                | -                  | shutz & Cicherheit Xemere                                                                                                    |                   |
|---------------------|--------------------|----------------------------------------------------------------------------------------------------|-------------------|
| pate                | ense               | chutz & Sichemeit > Kamera                                                                                                    |                   |
| Die Eins<br>möglich | tellung<br>erweise | en auf dieser Seite verhindern keine Anmeldung mit Ihrer Kamera mit Gesichtserkennung (Windows Hello). Einige Deskto<br>e nicht dieser Seite angezeigt oder sind nicht von diesen Einstellungen betroffen. <b>Weitere Informationen</b> | p-Apps werden auf |
| Ô                   | Kame<br>Jeder,     | r <b>razugriff</b><br>der dieses Gerät verwendet, kann auswählen, ob seine Apps auf die Kamera zugreifen dürfen, wenn dies aktiviert ist                                                                                                | Ein               |
|                     | Apps<br>Auswä      | den Zugriff auf Ihre Kamera erlauben<br>ihlen, welche Apps auf Ihre Kamera zugreifen dürfen                                                                                                    | Ein 🥌 ^           |
|                     |                    | 3D-Viewer                                                                                                    | Ein 💽             |
|                     |                    | Desktop-App-Web-Viewer                                                                                                    | Ein 🛑             |
|                     |                    | Kamera<br>Zuletzt aufgerufen 27.08.2021   10:02:25                                                                                                    | Ein 🛑             |
|                     |                    | Microsoft Fotos                                                                                                    | Ein 🛑             |
|                     | •                  | Microsoft Store                                                                                                    | Aus               |
|                     |                    | Xbox Game Bar                                                                                                    | Ein 🛑             |
|                     | Zulas<br>Hier fi   | sen, dass Desktop-Apps auf die Kamera zugreifen<br>nden Sie Desktop-Apps, die zuvor auf ihre Kamera zugegriffen haben                                                                                                    | Ein 💽             |
|                     | nji                | Microsoft Teams<br>Zuletzt aufgerufen 11.08.2021   09:53:24                                                                                                    |                   |
|                     | ۲                  | Mozilla Firefox (x64 de)<br>Zuletzt aufgerufen 25.04.2021   10:00:15                                                                                                    |                   |
|                     | <u></u>            | TeamViewer<br>Zuletzt aufgerufen 19.04.2021   20:41:56                                                                                                    |                   |
|                     | -                  | Zoom<br>Zuletzt aufgerufen 27.08.2021   10:02:02                                                                                                    |                   |

#### 3 c) Ich möchte ein Headset anschließen

Problem: Mein Headset wird von meinem Computer nicht erkannt.

Lösung: Wählen Sie am PC das Headset als Standard Wiedergabe- und Ausgabegerät ein (siehe Grafik). Führen Sie dann den Verbindungstest und Audiokonfiguration für Zoom aus. https://zoom.us/test

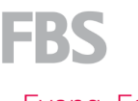

Evang. Familien-Bildungsstätte Nürnberg

#### Bildung – Beratung – Begegnung

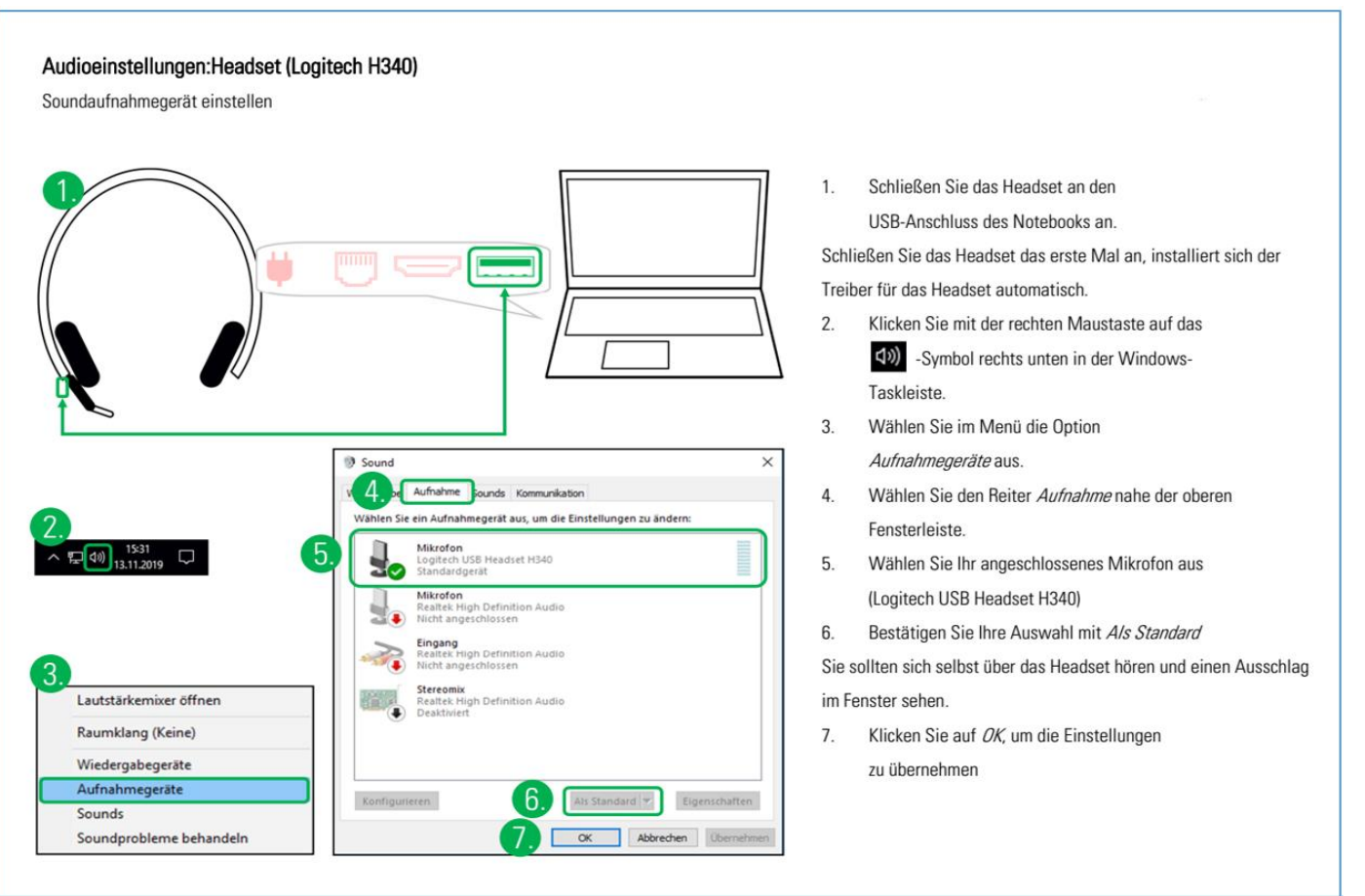

#### Falls Ihr Headset nicht automatisch erkannt wird, finden Sie hier eine Anleitung zur Einrichtung:

Problem: Die Sicherheitseinstellungen in Windows 10 erlauben keinen Zugriff auf das Headset.

#### Lösung: Passen Sie die Sicherheitseinstellungen am PC an:

- 1) Menü aufrufen (z.B. über die Windows Taste)
- 2) Auf "Einstellungen" klicken (Zahnradsymbol)
- 2) Datenschutz auswählen
- 3) Mikrofon auswählen
- 4) Einstellung: "Apps den Zugriff auf Mikro erlauben"

#### 4. Wie wir unseren Datenschutz gewährleisten

Datenschutz ist zu jederzeit durch unsere Zusammenarbeit mit dem Unternehmen "Connect4Video" gewährleistet. "Connect4Video" ist ein deutscher Videokommunikationsanbieter der nach europäischen Datenschutzrichtlinien arbeitet.